### Installazione del server MySQL con VOIspeed 6

La versione di mySQL attualmente supportata da VOIspeed è la 5.6.28.

Scaricare l'installatore (.msi) di MySQL da questo link.

Se il link non dovesse funzionare, cercare sempre un "MySQL Installer", perché è il setup dotato di wizard di configurazione. Troverete due versioni:

- 1) "web-community": circa 1.6 MB, scarica i singoli componenti durante l'installazione; (nota: a volte il download va in timeout).
- 2) "community": circa 264MB, e consigliato (contiene il solo server)

Lanciare il setup ed accettare la licenza. Se si è scelto il setup di tipo "community", saltare direttamente a pagina 3.

Se si è scelto il setup di tipo "web-installer", premere il tasto "Install MySQL Products"

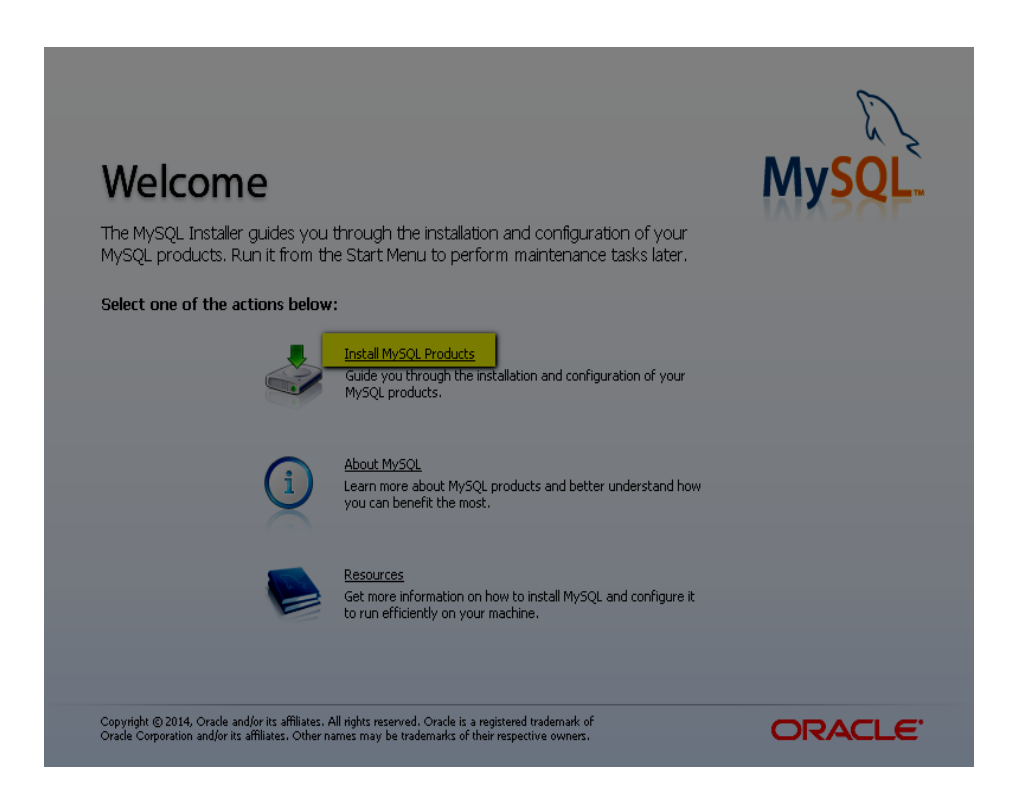

Non c'è bisogno di cercare versioni più aggiornate, per cui alla finestra successiva è selezionare il flag "skip the check for updates" e premere il tasto "Execute".

| MySQL. Installer                                                                                                 | Find latest products<br>Before continuing, the Installer will determine if updates are available for the<br>products you are about to install or upgrade. |
|----------------------------------------------------------------------------------------------------|----------------------------------------------------------------------------------------------------|
| License Information<br>Find latest products<br>Setup Type<br>Check Requirements<br>Installation<br>Configuration | Connect to the Internet  Fetch product update information                                                                                                 |
|                                                                                                    | Skip the check for updates (not recommended)                                                                                                    |

Arrivati alla fase "Setup Type", scegliere la tipologia di installazione "**Server only**" e procedere con il tasto "Next>"

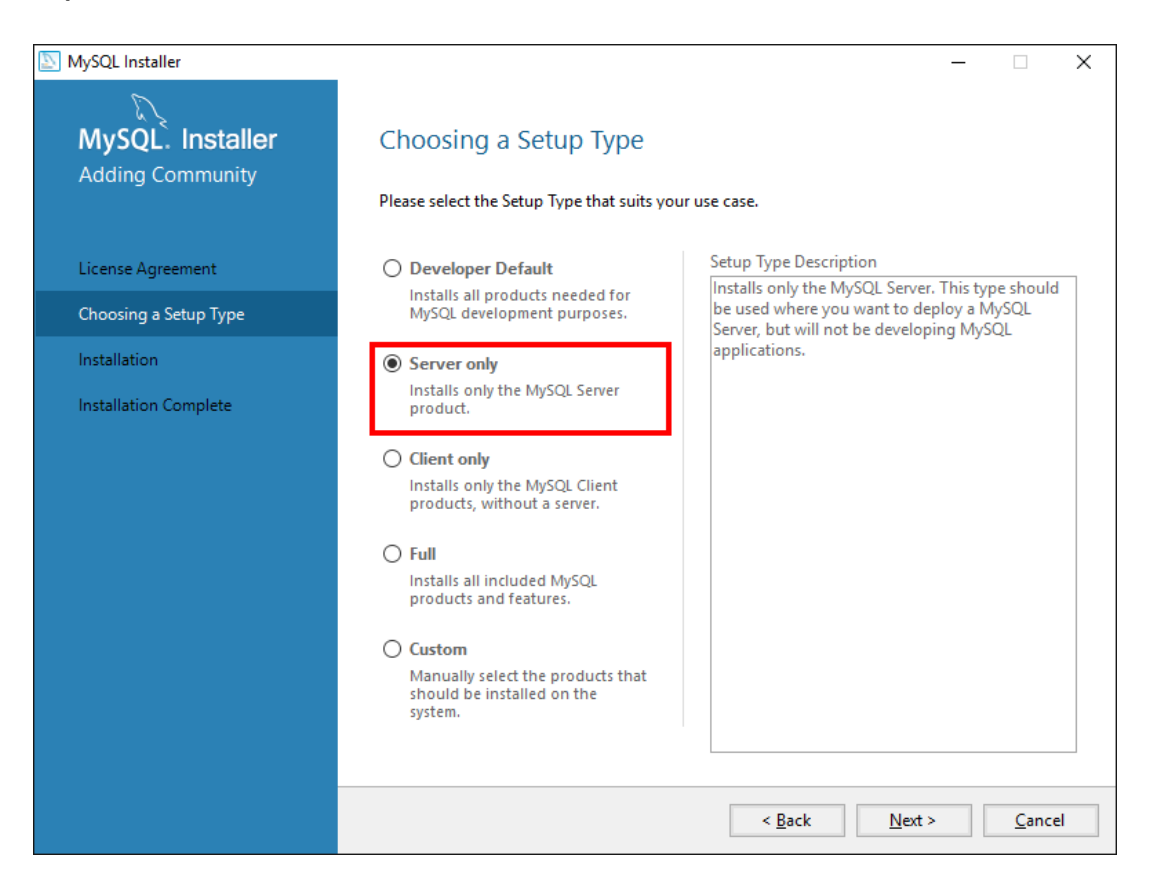

Dopo una verifica, il programma di installazione chiederà di premere il tasto "Next>" e successivamente il tasto "Execute" per avviare lo scaricamento dei file di installazione. Terminato il download, i file verranno installati in automatico.

Da questo momento in avanti, l'installazione è identica anche per il setup di tipo "community".

Ultimata l'installazione si dovrebbero vedere le varie componenti dei pacchetti completamente installate, come nella figura sottostante.

| NySQL Installer       |                                        |                | _              |               | × |
|-----------------------|----------------------------------------|----------------|----------------|---------------|---|
| MySQL. Installer      | Installation                           |                |                |               |   |
| Adding Community      | Press Execute to upgrade the following | products.      |                |               |   |
|                       | Product                                | Status         | Progress       | Notes         |   |
| License Agreement     | MySQL Server 5.6.28                    | Complete       |                |               |   |
| Choosing a Setup Type |                                        |                |                |               |   |
| Installation          |                                        |                |                |               |   |
| Product Configuration |                                        |                |                |               |   |
| Installation Complete |                                        |                |                |               |   |
|                       |                                        |                |                |               |   |
|                       |                                        |                |                |               |   |
|                       |                                        |                |                |               |   |
|                       |                                        |                |                |               |   |
|                       |                                        |                |                |               |   |
|                       |                                        |                |                |               |   |
|                       | <u>S</u> how Details >                 |                |                |               |   |
|                       |                                        | < <u>B</u> ack | <u>N</u> ext > | <u>C</u> ance | 4 |

Premere il tasto "Next>" per la successiva fase di configurazione.

# Arrivati alla fase "Configuration", scegliere il tipo di configurazione "**Server Machine**" e procedere con il tasto "Next>"

| NySQL Installer                         | - 🗆 X                                                                                                    |  |  |
|-----------------------------------------|----------------------------------------------------------------------------------------------------|--|--|
| MySQL. Installer<br>MySQL Server 5.6.28 | Type and Networking<br>Server Configuration Type<br>Choose the correct server configuration type for this MySQL Server installation. This setting will<br>define how much system resources are assigned to the MySQL Server instance. |  |  |
| Type and Networking                     | Config type: Server Machine                                                                                                    |  |  |
| Accounts and Roles                      | Connectivity                                                                                                    |  |  |
| Windows Service                         | Use the following controls to select how you would like to connect to this server.                                                                                                    |  |  |
| Apply Server Configuration              | TCP/IP Port Number: 3306                                                                                                    |  |  |
| Apply server configuration              | Open Firewall port for network access                                                                                                    |  |  |
|                                         | Named Pipe Pipe Name: MYSQL                                                                                                    |  |  |
|                                         | Shared Memory Memory Name: MYSQL                                                                                                    |  |  |
|                                         | Advanced Configuration                                                                                                    |  |  |
|                                         | Select the checkbox below to get additional configuration page where you can set advanced options for this server instance.                                                                                                    |  |  |
|                                         | Show Advanced Options                                                                                                    |  |  |
|                                         |                                                                                                    |  |  |
|                                         |                                                                                                    |  |  |
|                                         |                                                                                                    |  |  |
|                                         |                                                                                                    |  |  |
|                                         |                                                                                                    |  |  |
|                                         | <u>N</u> ext > <u>C</u> ancel                                                                                                    |  |  |
|                                         |                                                                                                    |  |  |

NySQL Installer

| MySQL. Installer<br>MySQL Server 5.6.28 | Accounts and Ro<br>Root Account Password<br>Enter the password for the<br>place.                                                                          | DIES<br>root account. Please remem     | ber to store this passw | ord in a secure                                   |
|-----------------------------------------|----------------------------------------------------------------------------------------------------|----------------------------------------|-------------------------|---------------------------------------------------|
| Type and Networking                     | MySQL Root Password:                                                                                                    | •••••                                  | 1                       |                                                   |
| Accounts and Roles                      | Repeat Password:                                                                                                    | •••••••••••••••••••••••••••••••••••••• | ng                      |                                                   |
| Windows Service                         |                                                                                                    |                                        |                         |                                                   |
| Apply Server Conf<br>Please spec        | ify the username, passwor<br>Username voispeed<br>4 Host 192.168.0.1<br>Role DB Admin<br>Authentication I MySQL<br>Password Password<br>Password Password | d, and database role.                  | ns. Assign a role to t  | he user that 2<br>Add User<br>Edit User<br>Delete |
|                                         |                                                                                                    | <                                      | Back <u>N</u> ext >     | Cancel                                            |

Arrivati alla fase di configurazione degli utenti del database,

- 1) Inserire la password di root
- 2) Aggiungere un utente del database con il tasto "Add User"
- 3) Inserire uno username (ad esempio "voispeed")
- 4) Inserire l'indirizzo IP del server dove gira il servizio PBX ed il server Apache.
- 5) Scegliere come ruolo il "DB Admin"
- 6) Inserire la password dell'utente voispeed

Proseguire nell'installazione premendo il tasto "OK" nella finestra di pop-up ed il tasto "Next>" fino al completamento della stessa.

#### **IMPORTANTE!**

L'utente del database inserito con il tasto "Add User" non ha nulla a che vedere con gli utenti del PBX VOIspeed. Si tratta di un solo utente del database da creare **indipendentemente** dal numero degli utenti del PBX.

# Creazione del database

Avviare il client MySQL dal menu di Windows (MySQL 5.6 Command Line client)

- 1) Al prompt, inserire la password di root
- 2) Digitare il comando *create database voispeed6;* e premere il tasto Invio. Notare il punto e virgola alla fine del comando !
- 3) Digitare il comando *Quit* e premere il tasto Invio

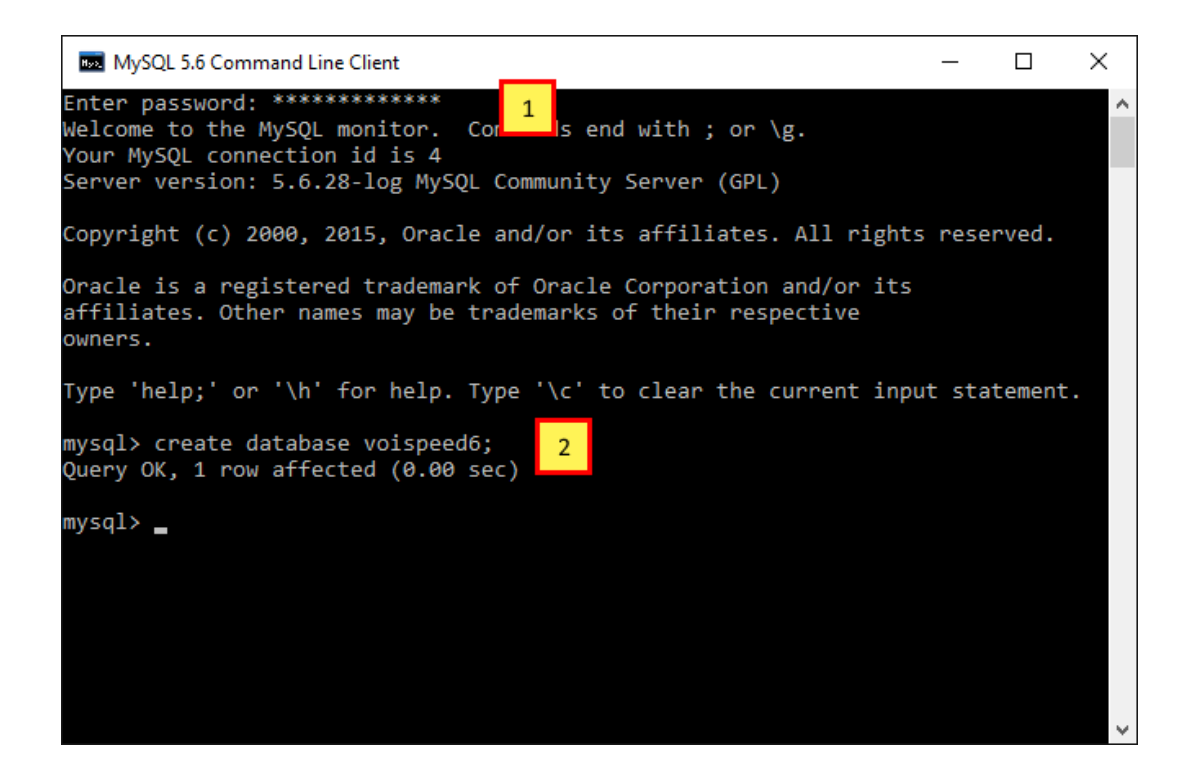

A questo punto il database per VOIspeed è creato e si può passare all'installazione del PBX.

## Installazione di VOIspeed 6

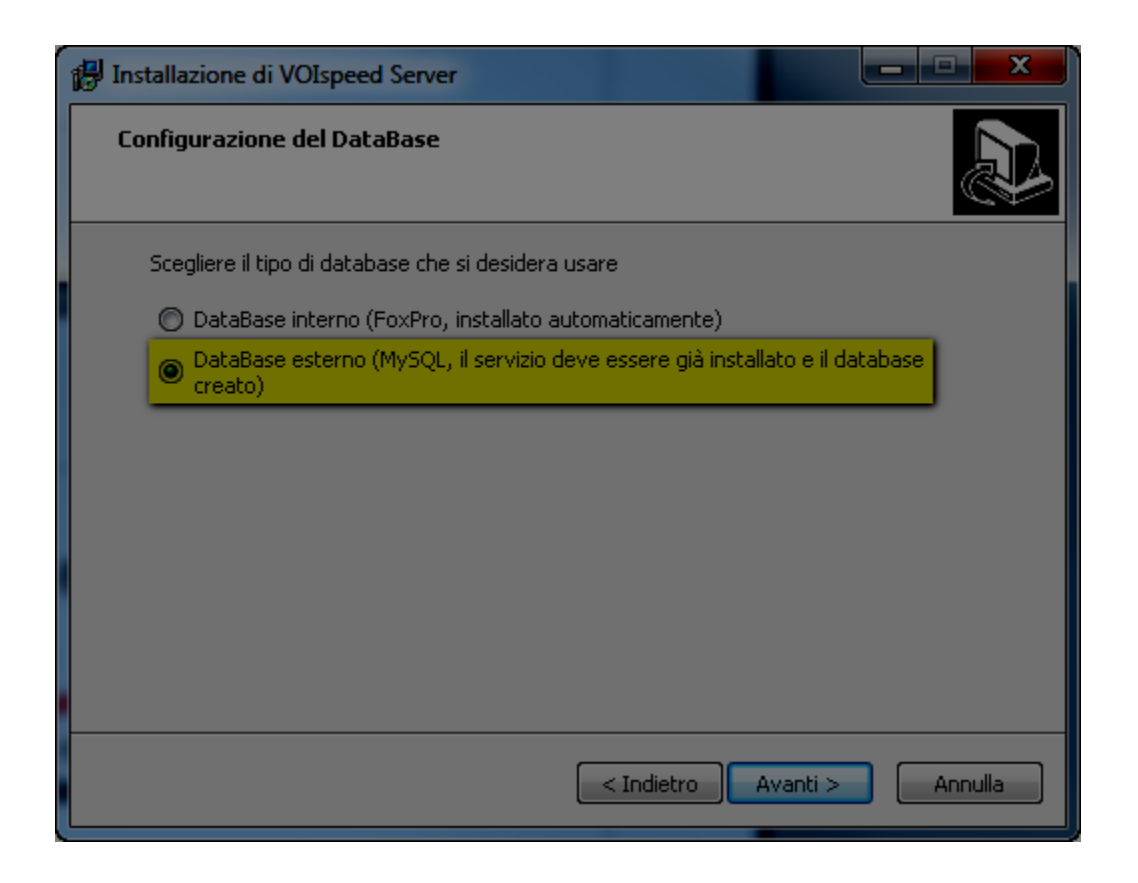

Durante l'installazione del PBX, scegliere di utilizzare il database MySQL come nella figura sopra.

| Installazione di VOIspeed Server                                                                    |                  |
|----------------------------------------------------------------------------------------------------|------------------|
| Configurazione MySQL                                                                                |                  |
| Inserire le informazioni per la configurazione di MySQL<br>Indirizzo IP(:porta)<br>192.168.0.1:3306 |                  |
| Nome database (dei speed6)                                                                          |                  |
| Voispeed 3<br>Password                                                                              |                  |
| 4                                                                                                   |                  |
| < Indietro                                                                                          | Avanti > Annulla |

Durante la configurazione della connessione al database

- Inserire l'indirizzo IP del server MySQL e la porta di default (3306)
  Inserire il nome del database (voispeed6)
  Inserire il nome dell'utente del database (voispeed)
  Inserire la password dell'utente voispeed